# MON19"-O/P

# **19" INDUSTRIAL TFT LCD MONITOR**

User's Manual

## **Safety Approvals**

- **CE Marking**
- FCC Class A

## FCC Compliance

This equipment has been tested and complies with the limits for a Class A digital device, pursuant to Part 15 of the FCC Rules. These limits are designed to provide reasonable protection against harmful interference in a residential installation. If not installed and used in accordance with proper instructions, this equipment might generate or radiate radio frequency energy and cause harmful interference to radio communications. However, there is no guarantee that interference will not occur in a particular installation. If this equipment does cause harmful interference to radio or television reception, which can be determined by turning the equipment off and on, the user is encouraged to try to correct the interference by one or more of the following measurers:

- 1. Reorient or relocate the receiving antenna.
- 2. Increase the separation between the equipment and receiver.
- 3. Connect the equipment into an outlet on a circuit different from that to which the receiver is connected.
- 4. Consult the dealer or an experienced radio/TV technician for help.

Shielded interface cables must be used in order to comply with emission limits.

## **Safety Precautions**

Before getting started, read the following important cautions.

- 1. The MON19"P-24VDC does not come equipped with an operating system. An operating system must be loaded first before installing any software into the computer.
- 2. Be sure to ground yourself to prevent static charge when installing the internal components. Use a grounding wrist strap and place all electronic components in any static-shielded devices. Most electronic components are sensitive to static electrical charge.
- Disconnect the power cord from the MON19"P-24VDC before making any installation. Be sure both the system and the external devices are turned OFF. Sudden surge of power could ruin sensitive components. Make sure the MON19"P-24VDC is properly grounded.
- 4. The brightness of the flat panel display decreases with usage. However, hours of use vary depending on the application environment.
- 5. Turn OFF the system power before cleaning. Clean the system using a cloth only. Do not spray any liquid cleaner directly onto the screen. The MON19"P-24VDC may come with or without a touchscreen. Although the touchscreen is chemical resistant, it is recommended that you spray the liquid cleaner on a cloth first before wiping the screen. In case your system comes without the touchscreen, you must follow the same procedure and not spray any cleaner on the flat panel directly.
- 6. Avoid using sharp objects to operate the touchscreen. Scratches on the touchscreen may cause malfunction or internal failure to the touchscreen.
- 7. The flat panel display is not susceptible to shock or vibration. When assembling the MON19"P-24VDC, make sure it is securely installed.

- 8. Do not open the system's back cover. If opening the cover for maintenance is a must, only a trained technician is allowed to do so. Integrated circuits on computer boards are sensitive to static electricity. To avoid damaging chips from electrostatic discharge, observe the following precautions:
  - Before handling a board or integrated circuit, touch an unpainted portion of the system unit chassis for a few seconds. This will help to discharge any static electricity on your body.

v

When handling boards and components, wear a wrist-grounding strap, available from most electronic component stores. This page does not contain any information.

# **Table of Contents**

| Chap | ter 1 Introduction            | 1  |
|------|-------------------------------|----|
| 1.1  | General Description           | 1  |
| 1.2  | Features                      | 2  |
| 1.3  | Specifications                | 2  |
| 1.4  | Dimensions                    | 2  |
| 1.5  | I/O Inputs                    | 5  |
| Chap | ter 2 System Setup            | 7  |
| 2.1  | System Configuration          | 7  |
| 2.2  | Panel Mounting                | 8  |
| 2.3  | Wall Mounting (Option)        | 10 |
| 2.4  | Rack Mounting (Option)        | 12 |
| 2.5  | Desktop Stand (Option)        | 13 |
| Appe | ndix A Supported Input Timing |    |
|      | Modes                         | 15 |
| Appe | ndix B OSD Operation          | 16 |

This page does not contain any information.

# Chapter 1 Introduction

This chapter contains the general information and the detailed specifications of the MON19"P-24VDC-O/P. Chapter 1 includes the following sections:

- General Description
- Features
- System Specification
- Dimensions
- □ I/O Inputs

## **1.1 General Description**

The Panel6192, a industrial 19.0 inches view area LCD Monitor comes with slim, light and reliable features to replace traditional bulky CRT for industrial application. Its unique front side design is fit for open frame mounting (MON19") or panel mounting (MON19"-P). The display interface offers VGA-in, DVI, S-Video, Video standard interfaces for different input source from PC system or multimedia system that let you upgrade the display don't change anything from your system. Besides, for varied HMI field, you can choose one of resistive, capacitive touch screen or glass interface to meet your application. In addition, this monitor has more comfort, safety, and environmental protection for humanized & health consideration those would be the benefit that users can get.

This LCD monitor builds in 19.0" color active matrix thin-film-transistor (TFT) liquid crystal display to provide superior display performance. A maximum resolution of 1280x1024 is ideal for displaying complex graphics and high definition images. Other outstanding designs that enhance this LCD monitor 's performance are Plug & Play compatibility, and OSD (On Screen Display) controls, especially OSD, it made you ease adjustment on screen image.

## 1.2 Features

- High contrast color 19.0" SXGA TFT LCD display support resolution up to 1280x1024
- Heavy-duty steel chassis with NEMA4/IP65-compliant
- Suits with resistive, capacitive or tempered anti-reflection glass
- Multi-scan function supports SXGA, XGA, SVGA, VGA, VGA-Text, PC-9801, MAC.
- High Brightness and Ultra-wide viewing angle with antiglare features
- Power management system conforms to VESA DPMS standard
- Advanced OSD control for picture quality adjustment
- Supports VESA ARMS, Desktop Stand
- Rear, Panel, Wall or Rack mounting

## 1.3 Specifications

- Construction: Heavy-duty steel chassis
- Control: OSD (On Screen Display) control pad on front side
- Mounting: Support Panelmount, VESA arm mounting, Rackmount, and Wallmount(optional)
- □ Net weight: 9.465 Kgs for MON19"P-24VDCPR
- Dimension (main body size):
- MON19"P-24VDC-P

482.0X399.0X59.5 mm

- MON19"P-24VDC-O 482.0X399.0X59.5 mm
- **Operating Temperature Range:**  $0_{\circ}C \sim 50_{\circ}C$
- □ **Relative Humidity:** 20% ~ 90%; non-condensing

## 1.4 Dimensions

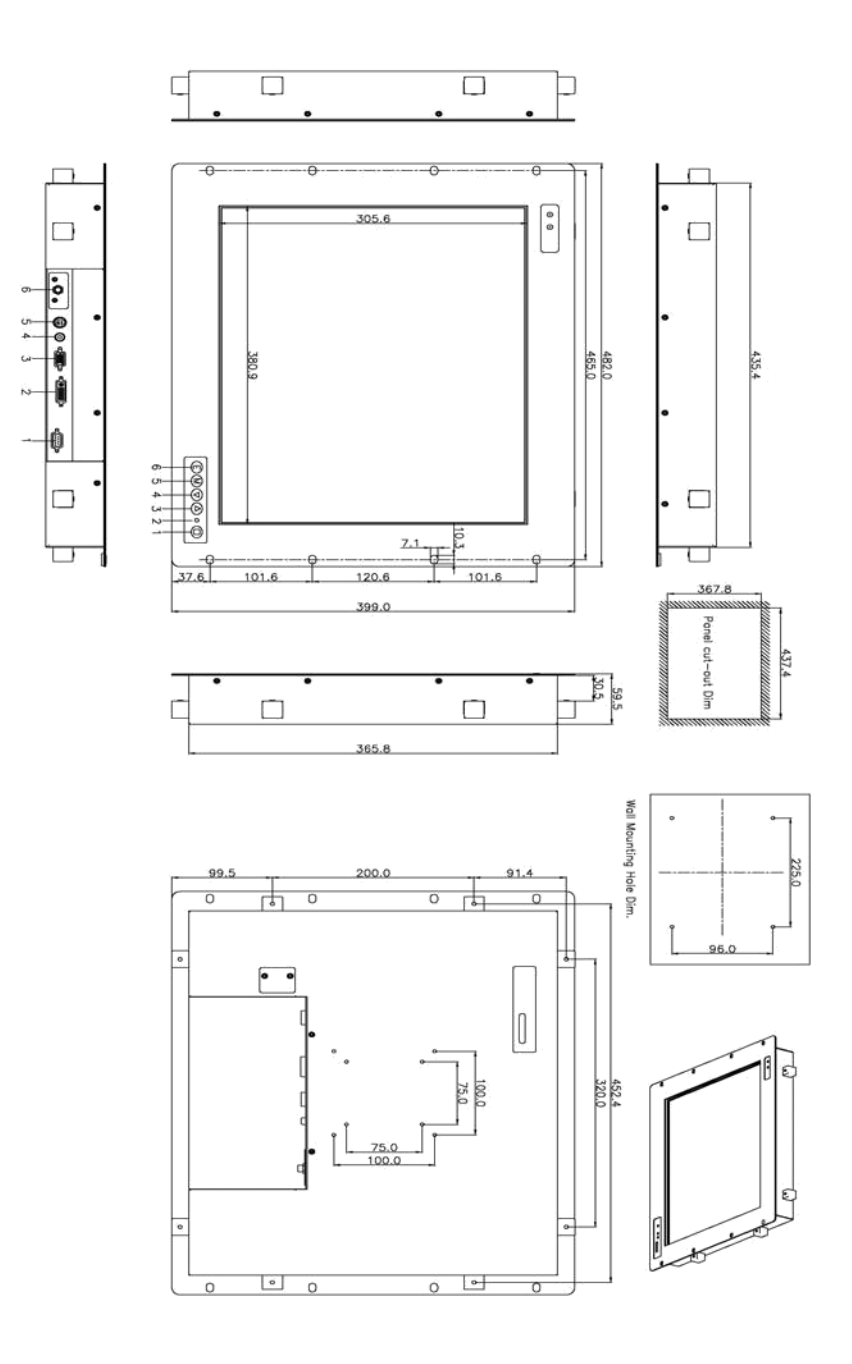

Introduction

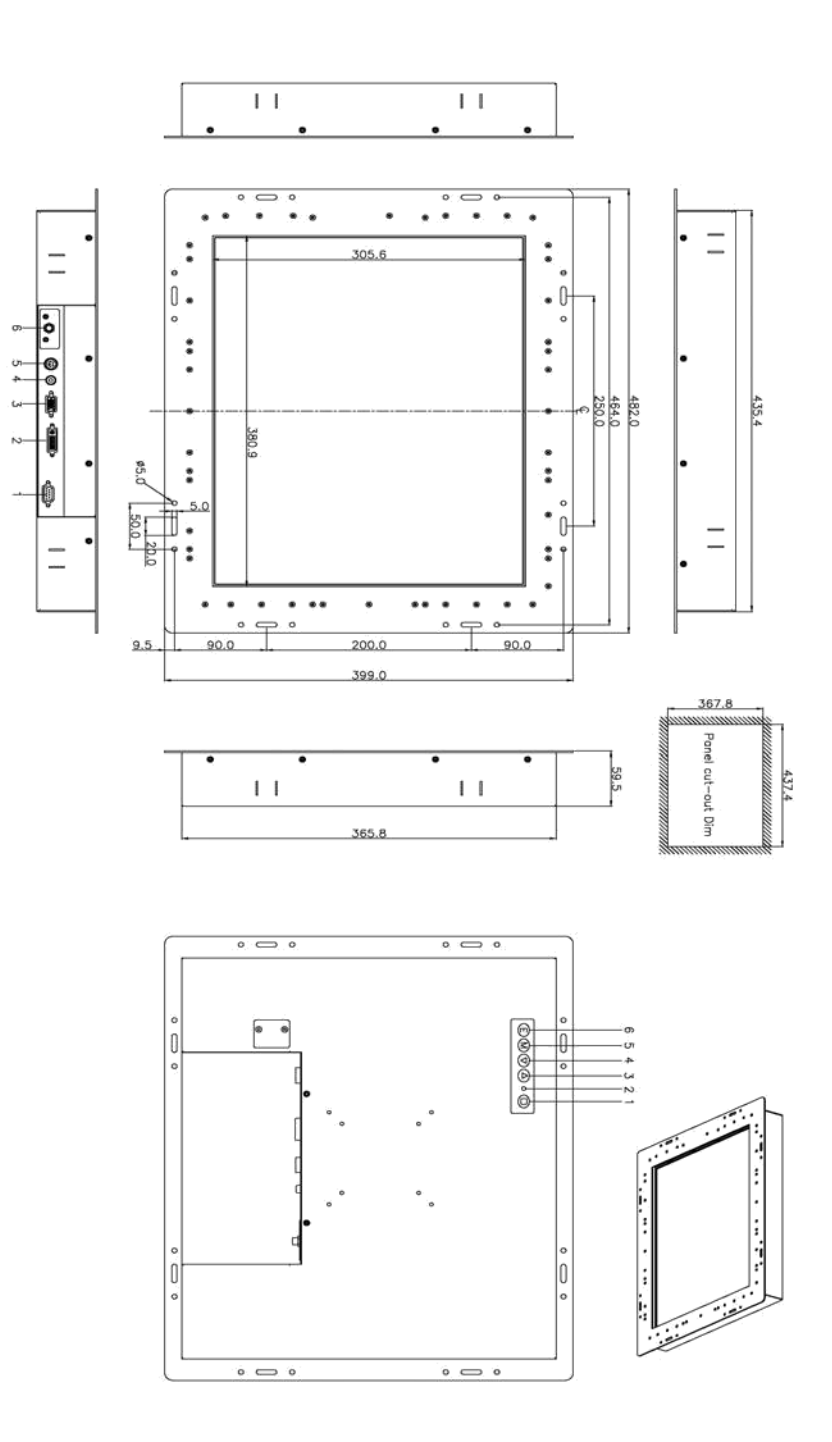

## 1.5 I/O Inputs

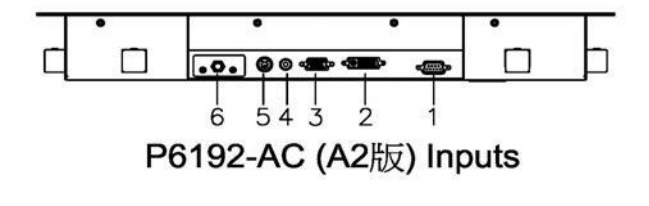

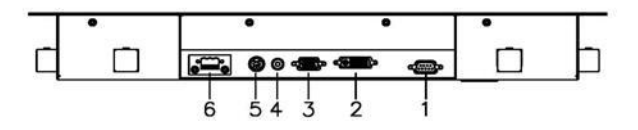

P6192-DC (A2版) Inputs

- 1. **T/S Port (D-sub optional):** This connector will be present only if a touchscreen is installed. It must be connected to the RS-232 port of the PC. The touchscreen cable is included with all orders, which include the touchscreen option.
- 2. **DVI Port:** This connector can be connected to the system via the external DVI connector located on the bottom side of the system unit.
- 3. VGA Port (D-sub): This D-Sub15 connector can be connected to the system via the external D-Sub15 connector located on the bottom side of the system unit.
- 4. **AV Port:** This connector can be connected to the system via the external connector located on the bottom side of the system unit.
- 5. **S-Video Port:** This connector can be connected to the system via the external connector located on the bottom side of the system unit.
- 6. **DC +12V:** This connector will be connected to the DC 12V Switching Power Supply.

**Remark:** MON19"P-24VDC only support one display input. Please do not plug-in multiple display input at one time.

Introduction

This page does not contain any information.

# Chapter 2 System Setup

This chapter details the system parts and components with figures. Sections include

□ System Configuration

Rack Mounting

- Panel Mounting
- Desktop Stand

Wall Mounting

## 2.1 System Configuration

The figure below shows the front views of MON19"P-24VDC series.

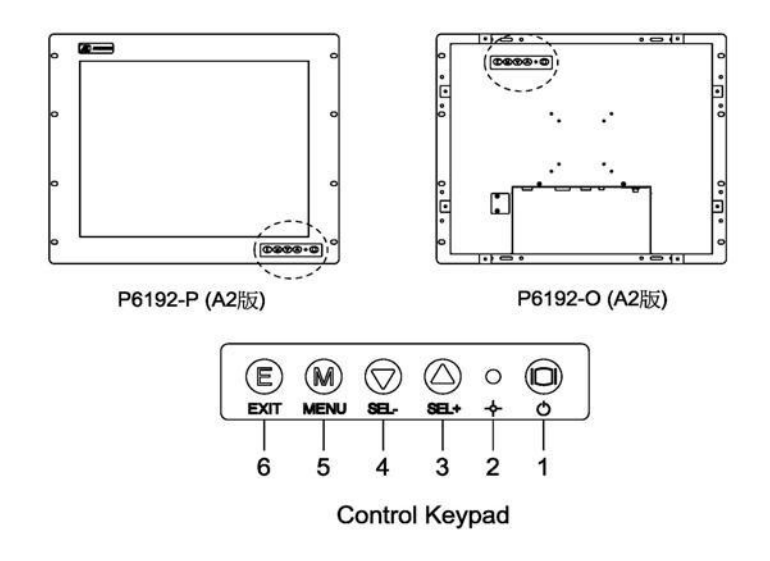

- 1. **Power switch:** Press this button to turn on/off the monitor.
- 2. **Power LED:** When the light is green, the power is on, flash when the power is active off.
- 3. SEL+:
  - To scroll up the menu.
  - To increase the value of selected item.

- 4. **SEL-:** 
  - To scroll down the menu.
  - To decrease the value of selected item.
- 5. **Menu:** 
  - Press this button to turn on/off the OSD (On Screen Display) main menu.
  - Press this button to activate selected items.
- 6. **Exit:** Jump out the selection icon.

## 2.2 Panel Mounting

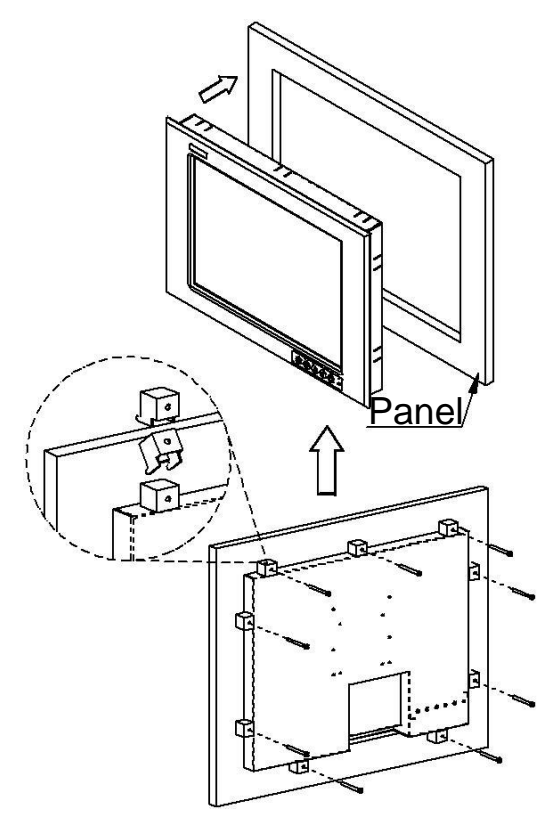

Two accessory items are needed for this application.

#### Mounting bracket x 8 pcs

#### Pan head screws (M4x0.7PxL45.0mm) x 8 pcs

#### Installation instruction

- 1. Find a plate and cut off a window, refer the *1.4 MON19"P-24VDC-P Dimensions* for the dimension.
- 2. Screw the mounting bracket to the unit.
- 3. Combine flange nuts with box head screws and then screw to the mounting bracket to tighten the unit.
- *Note:* To obtain the maximum degree of moisture resistance, be sure to mount the MON19"P-24VDC on a smooth, flat surface.

The panel itself can be from 1.6 to 16.0mm thick.

Strengthening may be required for the panel. Be sure to consider the weight of the MON19"P-24VDC when designing the panel.

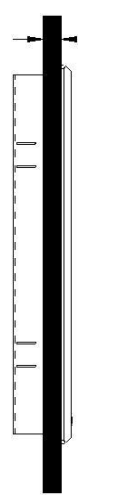

<u>1.6~16mm</u>

*Note:* To enhance the MON19"P-24VDC's maintainability, operability and ventilation, allow at least 35mm clearance between the MON19"P-24VDC and any other objects. (The clearance must be large enough to allow you to insert or remove expansion boards and to attach connectors.)

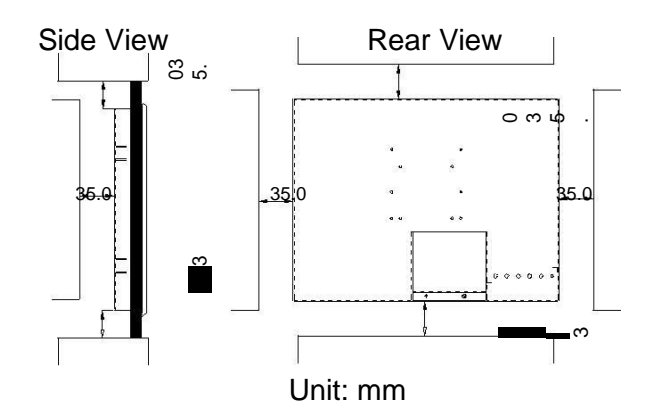

# 2.3 Wall Mounting (Option)

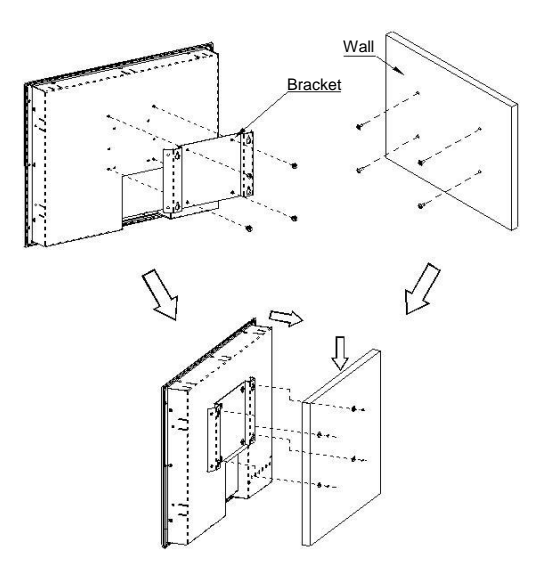

The unit is designed to support wall mounting application. It let you to mount the unit on the wall.

Three accessory items to support this feature.

Wall mounting bracket x 1 pcs

Binding head & washer screws (M4x0.7PxL6.0mm) x 4 pcs

Truss head screws (TTS-4, 3.5x10mm-black) x 4 pcs

#### Installation instruction

- Refer the hole location on the page 3. Screw the truss head screws to the hole location on the wall.
  Note: Do not tight the screw for mounting the unit. The minimum space between the wall and the top of screw is 1.6mm.
- 2. Mount the wall mounting bracket to the back cover of the unit.
- 3. Mount the unit to the wall.

# 2.4 Rack Mounting

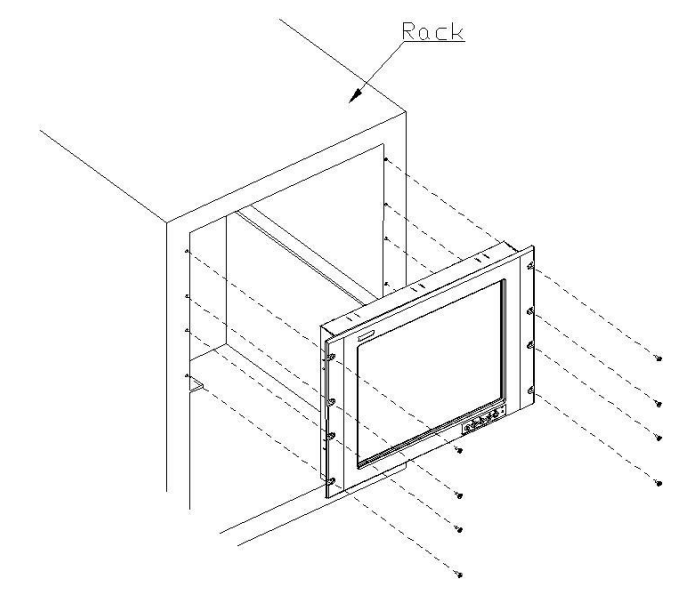

## Installation instruction

- 1. Remove 8 seal pads in front panel.
- 2. MON19"P-24VDC series products could to mount directly to standard 19" industrial rack. There are four screw holes on each side of front panel.

## 2.5 Desktop Stand (Option)

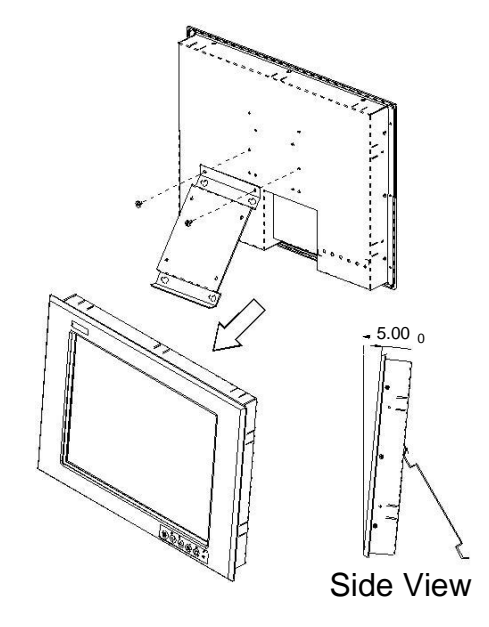

The unit is designed to support desktop stand application.

Two accessory items are needed for this application.

Wall mounting bracket x 1 pcs

Binding head & washer screws (M4x0.7PxL6.0mm) x 2 pcs

#### Installation instruction

Mounting the wall mounting bracket with the binding header & washer screws to the back over of the unit and then the unit can stand on the desktop.

This page does not contain any information.

# Appendix A

# **Supported Input Timing Modes**

## **Supported Input Timing Modes**

The following timings below are already programmed in this module. The input synchronous signals are automatically recognized.

| Preset No. | Display Size | Vsync (Hz) |
|------------|--------------|------------|
| 1          | 640x350      | 70         |
| 2          | 640x400      | 70         |
| 3          | 640x480      | 60         |
| 4          | 640x480      | 72         |
| 5          | 640x480      | 75         |
| 6          | 720x400      | 70         |
| 7          | 800x600      | 60         |
| 8          | 800x600      | 72         |
| 9          | 800x600      | 75         |
| 10         | 1024x768     | 60         |
| 11         | 1024x768     | 70         |
| 12         | 1024x768     | 75         |
| 13         | 1152x864     | 75         |
| 14         | 1280x960     | 60         |
| 15         | 1280x1024    | 75         |
|            |              |            |
|            |              |            |
|            |              |            |
|            |              |            |

# Appendix B OSD Operation

# **Function Description of OSD Menu**

## Main Screen

| 12 |         |            |             |                              |            |             |     |     |             |    | -           |           |                        |          |            |     |     |    |    |             |                        |
|----|---------|------------|-------------|------------------------------|------------|-------------|-----|-----|-------------|----|-------------|-----------|------------------------|----------|------------|-----|-----|----|----|-------------|------------------------|
|    |         | $\hat{s}$  | 2           | $\langle \mathbf{x} \rangle$ | 1          | R           |     | 12  | 2           | 36 | 83          | 8         | $\left  \cdot \right $ | 83       | 2          |     | 93  | 2  | 35 | $\tilde{s}$ | 69                     |
| š  | 81<br>2 | 10         | 13          | 81                           | -          | 5.          | 8   | 13  | 1           | 8  | 88<br>85    |           | 18<br>12               | 10       | 24×        | 768 | @1  | 00 | Hz |             | 85 <del>1</del><br>291 |
|    | 3       |            | 5           | Sign                         | al S       | Sele        | ect |     |             |    | 63          | a         | 35                     | 63       | 2          | 36  | 53  | a  | 15 | 53          | <u></u>                |
|    | W W     |            |             | 1                            | Ċ          |             |     |     |             |    | 2           |           |                        |          |            |     | X   | 1  |    |             |                        |
| 1  |         | 22         | 33 <b>:</b> | *                            | 22         | 93 <b>:</b> | 3   | 22  | 33 <b>.</b> | 3  | 20          |           | 3                      | 20       |            | 3   | 20  | 22 | 3  | -           | 62 <b>:</b>            |
|    | 2       | •          | 84          | 2                            | •          | 84          | 2   | •   | 2           | 2  | •           | 2         | 20                     | •        | 2          | 22  | •   | 2  | 2  |             | 68                     |
|    | \$      | 36         | 27          |                              | -          | i i         |     | -   | đ           | 15 |             | i.        | 1                      | <u> </u> | i.         | 1   |     | T. | 1  | 10          | 84                     |
|    | *       | 22         | 33 <b>:</b> |                              | <b>G</b> A |             | 10  | )U) |             |    | AV          |           |                        | SV       |            |     | È.  |    |    | 22          | 82 <b>:</b>            |
|    | 2       | •          | 84          |                              | -          | 2           |     | -   | 4           |    | -           | 2         |                        | -        | 2          |     | -,/ | 2  | 22 |             | ÷2                     |
|    | я.      | <b>3</b> 5 | 23          | з.                           | ¥.4        | 83          | 2   | 10  | 23          | ×  | <b>3</b> /4 | -         | 2                      | 14       | 23         | 2   | 16  | -4 | 2  | 10          | 84                     |
|    | *       | 23         | 33 <b>:</b> |                              | 22         | 32<br>20    |     | 22  | 3 <b>1</b>  | 5  | 22          | 32.<br>20 |                        | 23       | 3 <b>1</b> |     | 23  |    |    | 23          | 82 <b>:</b>            |
|    | 2       | 13         | 84          | 32                           | 23         | 122         | 22  | 23  | 8           | 22 | 13          | 2         | 22                     | 13       | 8          | 22  | 10  | 84 | 22 | 13          | 82.                    |

OSD Operation

## **Signal Select**

| 10     |              |                            |            |                   |             |          |       |          |      |                         |       |                   |        |                            |
|--------|--------------|----------------------------|------------|-------------------|-------------|----------|-------|----------|------|-------------------------|-------|-------------------|--------|----------------------------|
|        |              | 8.8                        | 1          | $\Theta = \Theta$ | 10          | 8.8      | 3     | n = n    | 36   | $\alpha \approx \alpha$ | 19    | $n \rightarrow n$ | 1      | 8 8                        |
|        | 21           | 13 13                      | 22         | 60 (B             | 13          | 10 (D    | 13    |          | **   | 1024                    | <768  | 3@100             | Hz     | 88 82                      |
| Ī      | -            |                            | Sian       | al Sel            | ect         |          | 1     | 16 B     | 1    |                         | 10070 | ÷                 | 0.0172 |                            |
|        | 3            |                            | <b>g</b> . |                   |             |          | -1    | 6.6      | - 25 | 6.8                     | - 55  | 6.8               | 14     | 13 (B                      |
|        | AL AL        |                            |            | Ċ.                |             |          |       |          |      |                         |       | ×                 |        |                            |
| 1      | *            | 10.00                      |            | 10 - 21           |             | 22 32    | *     | 10 M     |      | 10 - 51                 |       | 10 M              | *      | 18 53                      |
|        | 2            |                            | 2          |                   | 4           |          | 22    |          | 22   |                         | 2     |                   | 22     | 20 N.                      |
|        | ÷            | <b>.</b>                   | 12         |                   | 7           |          | 17    |          | 17   |                         | T     |                   | *      | 10 0 <b>3</b>              |
|        | ÷            | - 200 - 200<br>- 200 - 200 | Ľ          | <b>IGH</b>        | - U         | WI)      |       | AV       |      | SU                      | 1     | C)                | *      | - 100 - 500<br>- 500 - 500 |
|        | - 22<br>- 22 |                            |            |                   |             |          |       |          |      |                         |       |                   |        |                            |
|        |              | •                          |            | •                 |             | • •      |       | •        |      | •                       |       | •                 |        | •                          |
|        |              |                            |            |                   |             |          |       |          |      |                         |       |                   |        |                            |
|        |              |                            |            |                   |             |          |       |          |      |                         |       |                   |        |                            |
| 1      | 10           | 2                          | VG         | A Inpu            | ut          |          |       |          |      |                         |       |                   |        |                            |
| K      | <u>va</u>    | 9                          | S          | etting            | , Mo        | onitor   | 's In | put to   |      | GΑ                      |       |                   |        |                            |
| 1      |              | 5                          | DV         | l Input           | t           |          |       |          |      |                         |       |                   |        |                            |
| Į      | )]]          | IJ                         | S          | ettinc            | ı Mo        | onitor   | 's In | but to   | ٥D١  | /1                      |       |                   |        |                            |
|        |              |                            | A \/       | Innut             |             |          |       | 1        |      |                         |       |                   |        |                            |
| ſ      | AL           | n.                         | AV         | input             |             |          | _     |          |      |                         |       |                   |        |                            |
| )<br>) | -            | 2                          |            | Setting           | ј Мс        | onitor's | s Inp | but to a | ٩V   |                         |       |                   |        |                            |
| 1      | -            | $\overline{\mathbf{a}}$    | S-V        | /ideo             | Inpu        | Jt       |       |          |      |                         |       |                   |        |                            |
| ķ      | 21           | U.                         | 5          | Setting           | ј Мс        | nitor's  | s Inp | out to   | S-Vi | ideo                    |       |                   |        |                            |
|        | TT           | 1                          | Exi        | it                |             |          |       |          |      |                         |       |                   |        |                            |
| 5      | R            |                            |            | Exit the          | <u>-</u>  ( |          | tting |          |      |                         |       |                   |        |                            |
|        |              |                            |            |                   |             |          | ung   | )        |      |                         |       |                   |        |                            |

OSD Operation

## Video Adjust

|            |           | 2         | ×.       | $\mathbf{S} = \mathbf{A}$ |          | $B_{-}B_{-}$   | 15       | $\mathbf{a}$ $\mathbf{a}$ | 15       | $\mathbf{S} = \mathbf{R}$ |         | n $n$        | 10       | 93 (B          |
|------------|-----------|-----------|----------|---------------------------|----------|----------------|----------|---------------------------|----------|---------------------------|---------|--------------|----------|----------------|
| 11<br>12   | •31<br>50 | 63<br>10  | 81<br>18 | 0 0<br>2                  | 38<br>38 | 18 83<br>80 88 | 38<br>33 | 10 10<br>10 10            | 18<br>28 | 1024×                     | 768     | <u>@</u> 100 | Hz       | 83 83<br>53 70 |
|            | 13        | 2         | Vi       | deo                       |          |                | 15       |                           | 15       | 6.6                       | 56      |              |          | 5 (B           |
| <b>A A</b> |           |           | 1        | Ċ.                        |          |                | ł        |                           |          |                           |         | ×            |          |                |
| ·          | **        | 20<br>20  | ·        |                           | *        | •              | *        |                           | *        | •                         | *       | •            | *        | •              |
|            |           | ан<br>13  |          |                           |          |                |          |                           |          |                           |         |              |          |                |
| ÷          | 23        |           | •        | <mark>-</mark>            |          | - and          | (        |                           |          |                           |         |              | *        | 10 ST          |
| 2          | •         | 2         | 2        | . 1                       | 1        | <b>1</b>       |          |                           | 2        |                           | 2       |              | 2        | 10 N.          |
|            | •         | 14        | *        | •                         | *        | •              | ×        | •                         | X        | •                         | 3       | •            | - 2      | <b>1</b> 9 95  |
| •          | **        | 20.<br>22 | •        | ** **                     | 35<br>20 | •              | 3<br>20  | •                         | *        | •                         | 3<br>20 | •            | 35<br>20 | 20 62<br>60 63 |
|            | •         |           |          |                           |          | •••••          |          |                           |          | •••                       |         |              |          | ••••           |
| *          | t         |           | Bri      | ghtne                     | SS /     | Adjust         | t        |                           |          |                           |         |              |          |                |
| X          | 4         |           | A        | Adjust                    | Мс       | nitor's        | s Bri    | ghtne                     | ess      |                           |         |              |          |                |
|            |           |           | L<br>S   | Jse ▲<br>etting           | or `     | <b>▼</b> but   | ton      | to inc                    | creo     | ase or                    | de      | creas        | e tr     | ne             |
| 1          | ٦         |           | Co       | ntrast                    | Ad       | just           |          |                           |          |                           |         |              |          |                |
| 1          | 4         |           | A        | Adjust                    | Мо       | nitor's        | s Co     | ontras                    | t        |                           |         |              |          |                |
|            |           |           | L<br>s   | Jse ▲<br>etting           | or '     | ▼ but          | ton      | to ind                    | crea     | ase or                    | de      | creas        | e th     | ne             |
|            |           |           | Exi      | it                        |          |                |          |                           |          |                           |         |              |          |                |
| Ъ          | J         |           | I        | Exit th                   | e LC     | CD Se          | tting    | 9                         |          |                           |         |              |          |                |

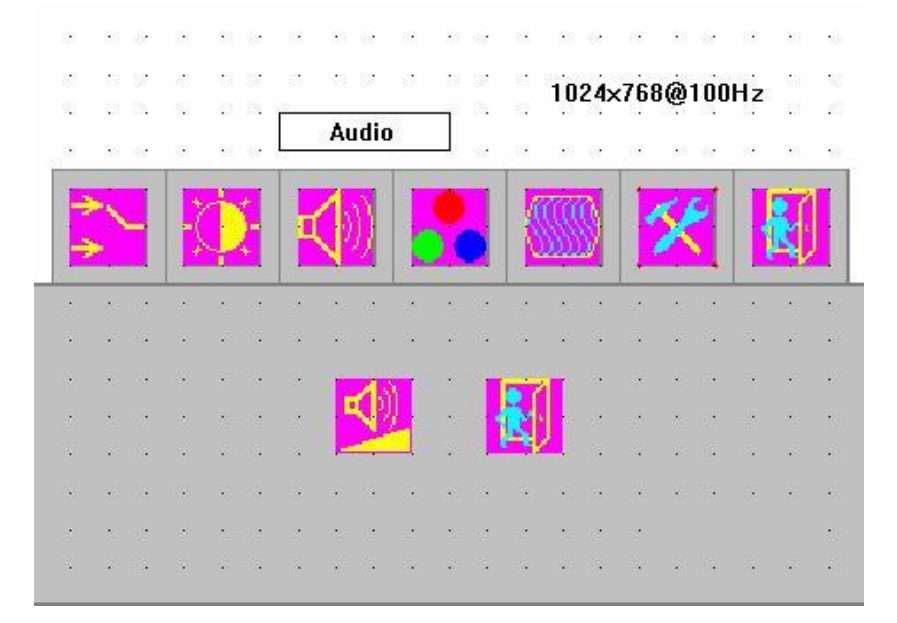

## Audio Adjust: MON19"P-24VDC doesn't support Audio.

## **Color Adjust**

| 8 8 8                           | 8 8 8           | x 8 8         | N N N                                                  | a e e                   | N 18 19                               | 0. E 0.                             |
|---------------------------------|-----------------|---------------|--------------------------------------------------------|-------------------------|---------------------------------------|-------------------------------------|
| 8 8 8                           | N N N           | 81 12 22      | 8 N N                                                  | 1024~                   | 768@100                               | Hz · ·                              |
| 12 13 13                        | 12 I I I        |               | Calar                                                  |                         | 100@100                               | 16 . A                              |
| , н. н. н.                      | લ શાસ           |               | Color                                                  |                         | N 8 8                                 |                                     |
| *                               | Ø               |               |                                                        |                         | <u>*</u>                              |                                     |
|                                 |                 |               |                                                        |                         |                                       | 1.1.11                              |
|                                 |                 |               | а <u>к</u> а                                           |                         | ан ал ал                              |                                     |
| $(x_{i},x_{i}) \in \mathcal{A}$ | - 1 A 1         | ASK           |                                                        | 1                       | n e e                                 | $(a_{i},a_{i}) \in \mathcal{A}_{i}$ |
| 1. 1. 1.                        |                 | X             |                                                        |                         | to at                                 | $(x, -x_{i}) \in \mathcal{X}$       |
|                                 |                 |               |                                                        |                         | <b>4</b> . 1                          | 4 X X                               |
|                                 | $ x  = e^{-ix}$ | (x-y) = (y-y) | $(a_1,a_2,a_3,a_4,a_4,a_4,a_4,a_4,a_4,a_4,a_4,a_4,a_4$ | $(a_{i},a_{i}) \in A$   | $(\mathbf{x}_{i}) \in \mathbf{x}_{i}$ | $(a_{i},a_{i}) \in \mathcal{A}_{i}$ |
| 1. 1. 1.                        | 1. 1. 1.        | 1.1.1         | 3 N N                                                  | $\cdot$ $\cdot$ $\cdot$ | $x \to x$                             | 1. 1. 1.                            |
|                                 |                 |               |                                                        |                         |                                       |                                     |
| A <del>X</del>                  | Automat         | ically Col    | or Tuning                                              | 3                       |                                       |                                     |

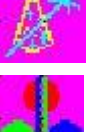

Monitor will automatically tune the color setting.

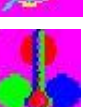

### **Manually Color Tuning**

Adjust color setting

Use ▲ or ▼ button to increase or decrease the setting.

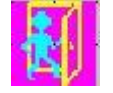

#### Exit

Exit the LCD Setting

## **Image Adjust**

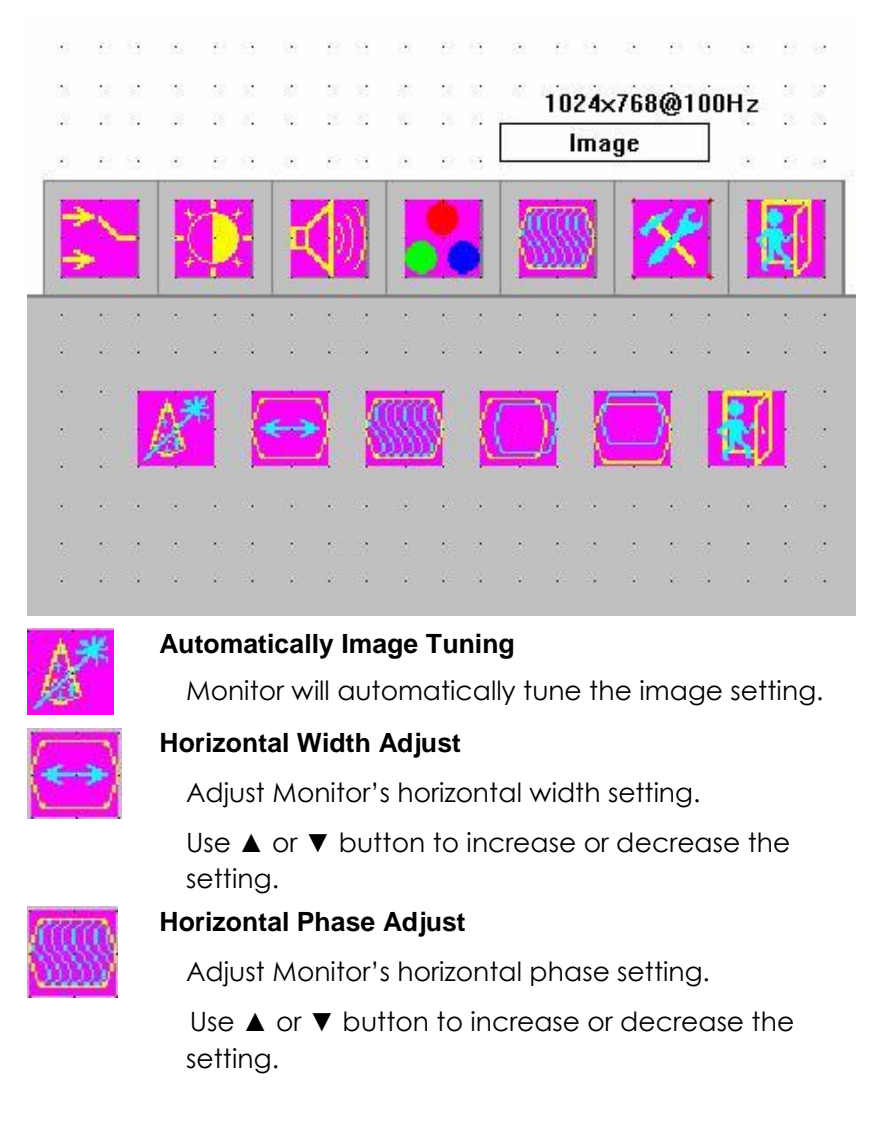

#### MON19"P-24VDC Series Panel PC User's Manual

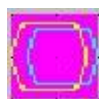

#### **Horizontal Position Adjust**

Adjust horizontal position setting.

Use  $\blacktriangle$  or  $\blacktriangledown$  button to increase or decrease the setting.

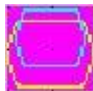

### **Vertical Position Adjust**

Adjust vertical position setting.

Use  $\blacktriangle$  or  $\blacktriangledown$  button to increase or decrease the setting.

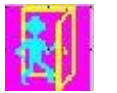

#### Exit

Exit the LCD Setting

## Image Adjust

| ж<br>е  | 6 8<br>8 8 |          | 8 9<br>8 9 | 10<br>10 | 6 0<br>6 0 | ж<br>18 | 8 8<br>8 8 | ж<br>    | 1024     |         |    | U –    | 53 69<br>58 52 |
|---------|------------|----------|------------|----------|------------|---------|------------|----------|----------|---------|----|--------|----------------|
| ii<br>X | 88         | 10<br>10 | 8 8<br>8 8 | 9<br>9   | 8 8<br>8 8 | 9<br>18 | 8 8<br>8 8 | 3  <br>9 | 10248    | /00     | To | ols    |                |
| 10 M    |            |          | Ċ.         |          |            |         |            |          |          |         | ×  |        |                |
|         |            | :<br>:   |            |          |            |         | · · ·      | 5<br>2   | · · ·    | 2<br>2  |    | :<br>: |                |
|         | •          | (        |            |          | <u>ساح</u> | 1       |            | <b>U</b> | GA<br>GA | Į       |    | х<br>  |                |
| •       | • •        | -        |            |          | ••••       |         | · ·        | Ere      |          | -       |    | •      |                |
|         |            |          |            | 4        |            | 4       |            | 4        |          | 3<br>14 |    |        |                |

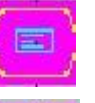

### **OSD Setting**

Adjust OSD setting.

| <br>el i |
|----------|
| <br>-    |
|          |
|          |

# **Recall Previous Setting**

Monitor will recall the previous setting.

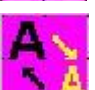

## Sharpness Adjust

Adjust Monitor's sharpness setting.

Use  $\blacktriangle$  or  $\blacktriangledown$  button to increase or decrease the setting